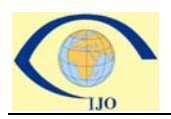

# 审稿人(Reviewer)使用说明

| 1 | 概要     | 1                         |
|---|--------|---------------------------|
| 2 | 使用说明.  |                           |
|   | 2.1 接· | 受审稿并上传审稿单2                |
|   | 2.1.1  | 收到并处理邀审电子邮件2              |
|   | 2.1.2  | 接受邀请2                     |
|   | 2.1.3  | 审稿-查看稿件                   |
|   | 2.1.4  | 审稿-完成审阅意见及上传审稿单3          |
|   | 2.1.5  | 完成审稿4                     |
|   | 2.2 查: | 看已审或待审稿件4                 |
|   | 2.2.1  | 系统登录4                     |
|   | 2.2.2  | 进入审稿人中心(Reviewer Center)5 |
|   | 2.2.3  | 查看审稿                      |

## 1 概要

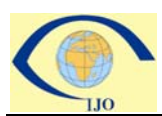

#### 审稿人要做的主要工作是:

- 接受审稿并上传审稿单
- 查看已审或待审稿件
- 注:本文只是一个简要的使用说明,详细用户手册见: http://ScholarOnehelp.manuscriptcentral.com/gethelpnow/documentation.htm

#### 2 使用说明

2.1 接受审稿并上传审稿单

#### 2.1.1 收到并处理邀审电子邮件

当您被使用系统的期刊选择为某一篇稿件审稿人时,会收到如下邀审电子邮件:

| Minvitation to Review for the Frontiers of Computer Science in China                                                                                                    |                                                                                                    |
|----------------------------------------------------------------------------------------------------|----------------------------------------------------------------------------------------------------|
|                                                                                                    |                                                                                                    |
| 发件人: paul.du@thomsonreuters.com<br>收件人: paulreviewer@sima.com<br>日期: 11/13/2008 12:57:00 AM<br>主题: Invitation to Review for the Frontiers of Computer Science in China                                                                                                    |                                                                                                    |
| Manuscript ID FCS-08005 entitled "invited testing" with Mr. Admin as contact author has been submi                                                                                                    | itted to the Frontiers of Computer Science in China.                                                                                  |
| I invite you to review this manuscript. The abstract appears at the end of this letter, along wi<br>as possible if you will be able to accept my invitation to review. If you are unable to review ar<br>expert reviewer. You may e-mail me with your reply or click the appropriate link at the bottom o<br>online manuscript submission and review system. | th the names of the authors. Please let me know as soon<br>t this time, I would appreciate you recommending another<br>可以百接占击招链接劳动问复。 |
| Once you accept my invitation to review this manuscript, you will be notified via e-mail about<br>submission and review system. You will then have access to the manuscript and reviewer instru                                                                                                    | 接受(Agreed)                                                                                                    |
| I realize that our expert reviewers greatly contribute to the high standards of the Journal, as                                                                                                    | 拒绝(Declined) <sup>pation.</sup>                                                                                                    |
| Sincerely,<br>Paul Du<br>Frontiers of Computer Science in China Associate Editor<br>paul, du@thomsonreuters.com                                                                                                    | 没时间(Unavailable)                                                                                                    |
| To respond outomatically, alick below:                                                                                                    |                                                                                                    |
| Agreed: http://mc.manuscriptcentral.com/hepfcs?URL_MASK=38mZ18wrwSz21f97B9HD                                                                                                    |                                                                                                    |
| Declined: http://mc.manuscriptcentral.com/hepfcs?URL MASK=xiGvxC9b7dG4xEdSQBSq                                                                                                    |                                                                                                    |
| Unavailable: <u>http://mc.manuscriptcentral.com/hepfcs?URL_MASK=P9bQMRI9Y3QniHwqXHkP</u>                                                                                                    |                                                                                                    |
| MANUSCRIFT DETAILS                                                                                                    |                                                                                                    |
| TITLE: invited testing                                                                                                    |                                                                                                    |
| AUTHORS: Admin, Faul                                                                                                    |                                                                                                    |
| AESTRACT: test invited                                                                                                    | ×                                                                                                    |
| 【<br>】开始 🔮 ⑧ ⑨ ⑨ ⑨ ◎ * ◎ 岐   ご D:\   ご D:\   ダ Nan   愛 Tox   愛 Nan   图 exp   图 exp   ④                                                                                                    | ) E   🕘 Man   🕲 Man   🖂 In   « 🗳 🗠 🏠 💽 🗳 🥥 🐏 🗞 12:20 PM                                                                               |

2.1.2 接受邀请

| ▲Tanuscript ID 09-TBXK-2008-0009 nor in your Reviewer Center - TestC<br>文件(中) 编辑(中) 表表 (1) 前代(中) 丁目(中)                                                                                                    | _ # ×   |
|----------------------------------------------------------------------------------------------------|---------|
|                                                                                                    |         |
| 发件人:<br>軟件人:<br>paulreviewerBsina.com<br>日期: 11/16/2008 11:18:00 PM<br>主題: Manuscript ID 09-WRK4-2008-0009 now in your Reviewer Center - TestC                                                                                                    |         |
| 如接受审稿邀请,会收到第<br>二封信,带有用户名和密码<br>s. On the review page, there is a space for "Comments to Editor" and a space for "Comments to the Author."                                                                                                    |         |
| To access the manuscript, login to the TestC - Manuscript Central site at <a href="http://mc.manuscriptcentral.com/testc">http://mc.manuscriptcentral.com/testc</a> . Your case-sensitive USER ID is paulreviewer and your PASSWORD is Your Password: XXXXXXXXXXXXXXXXXXXXXXXXXXXXXXXXXXXX                                                                                                    |         |
| Once you are logged in, the Main Menu will be displayed. Please click on the Reviewer Center, where you will find the manuscript listed under "Awaiting Reviewer Scores." You can click on the manuscript title from this point or you can click on the "View Det so button to begin reviewing the manuscript If you wish to view the manuscript and the review form simultaneously, click on the HTML or PDF icons ?the society will open in a new window. Leave the new window open, switch back to the main window, and open the score sheet by clicking on the Score Step or Follow the instructions for reviewers provided in the Manuscript Central site. I strongly encourage you to elaborate on your review in the system. When you will find the manuscript comments will offer to the Editor. Otherwise, none of the information that you have entered will be saved in the system. When you will to the Editor, click on 'Submit." |         |
| pingiarism must immediately be reported to me.<br>Thank you for evaluating this manuscript.<br>Sincerely,<br>Markeling 1 Admin Center Contact                                                                                                    |         |
|                                                                                                    | 2:20 PM |

### 2.1.3 审稿-查看稿件

| Title: Estrogen controls PKC-dependent mechanical hyperalgesia<br>through direct action on nociceptive neurons paul<br>Manuscript ID: 09-WRK4-2008-0012<br>Authors: <i>blinded</i><br>Manuscript Type: Original Article<br>Date Submitted: <i>blinded</i><br>Otal Time in Review: 74 days, 24 hours | Instru<br>Sta<br>Sta<br>数据库是查找与文章主题相关的文 |
|----------------------------------------------------------------------------------------------------|-----------------------------------------|
| Recommendation                                                                                                    |                                         |
| O Accept                                                                                                    |                                         |
| Minor Revision                                                                                                    | 结出軍禍结论                                  |
| C Major Revision                                                                                                    |                                         |
| C Reject & Resubmit                                                                                                    |                                         |
| C Reject                                                                                                    |                                         |
| '<br>Would you be willing to review a revision of this manuscript?                                                                                                    |                                         |
| O Yes                                                                                                    |                                         |
| C No                                                                                                    |                                         |
| Comments                                                                                                    |                                         |
| Confidential Comments to the Editor                                                                                                    |                                         |

### 2.1.4 审稿-完成审阅意见及上传审稿单

| <mark>译查查看禍件</mark> | Would you be willing to review a revision of this manuscript? |
|---------------------|---------------------------------------------------------------|
| <mark>€改稿</mark>    | C Yes                                                         |
|                     | C No                                                          |
|                     | Comments                                                      |
|                     | Confidential Comments to the Editor 意见与评语                     |
|                     | Comments to the Author                                        |
| 与审稿有关的              | 9文件可上传                                                        |
|                     | Attas Files attached                                          |
|                     |                                                               |

2.1.5 完成审稿

| Yes  |                                  |                                                                                                    |  |  |  |
|------|----------------------------------|----------------------------------------------------------------------------------------------------|--|--|--|
| C    | No                               |                                                                                                    |  |  |  |
| Con  | nments                           |                                                                                                    |  |  |  |
| Con  | fidential Comments to the Editor |                                                                                                    |  |  |  |
| goo  | d!                               |                                                                                                    |  |  |  |
| Com  | nments to the Author             |                                                                                                    |  |  |  |
|      |                                  |                                                                                                    |  |  |  |
| Ver  | y good!                          |                                                                                                    |  |  |  |
| Ver  | y good!<br>ach a File            | Files attached                                                                                         |  |  |  |
| Atta | ach a File                       | Files attached FCS review form .doc PDF FCS review for the Author a C This file is for the Editor only |  |  |  |

- 2.2 查看已审或待审稿件
  - 2.2.1 系统登录

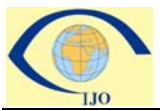

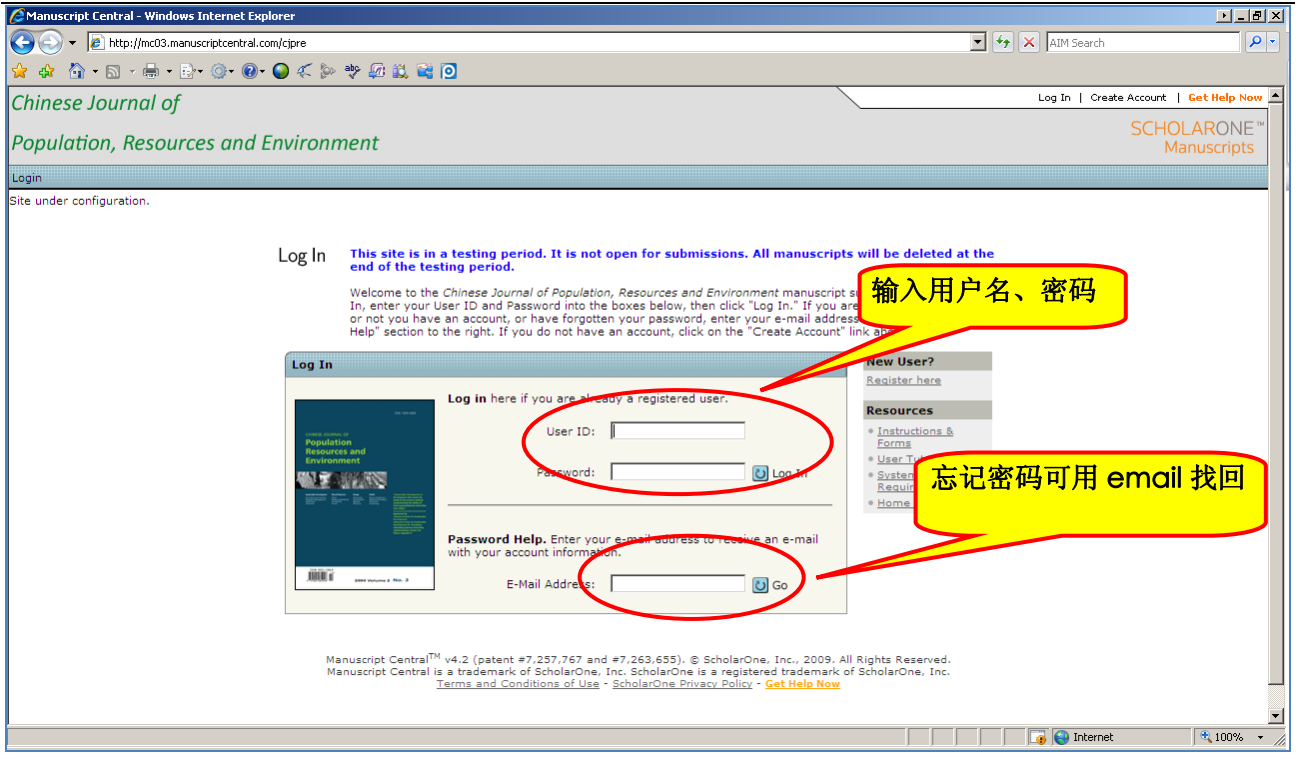

#### 2.2.2 进入审稿人中心(Reviewer Center)

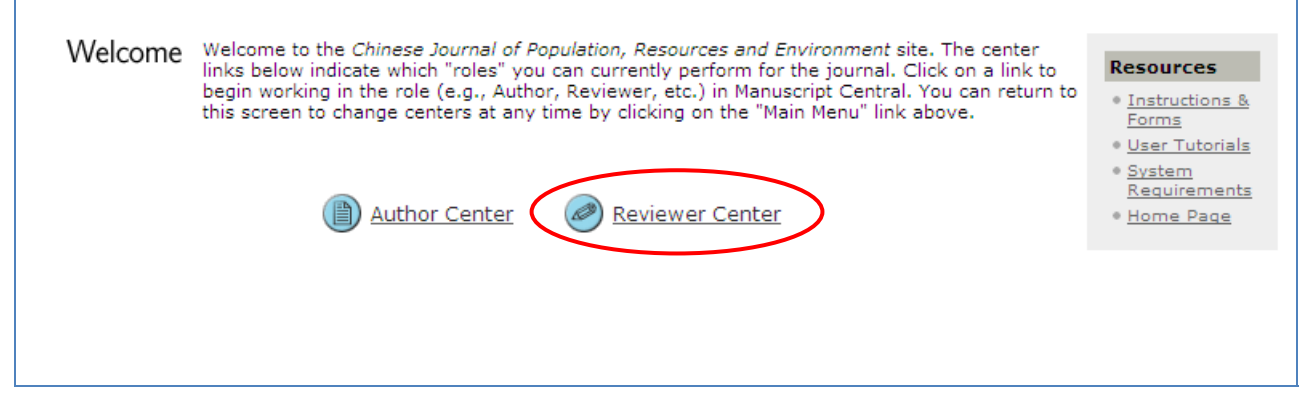

2.2.3 查看审稿

|   |     | 1 |
|---|-----|---|
| - |     |   |
|   | 110 |   |

| View<br>Manuscripts assigned to you for review are listed in the "Awaiting Reviewer Scores" list below. You car<br>the manuscript by clicking on its title. To view reviewer instructions and access the score sheet, click o<br>"Perform Review" button. | view<br>n the |
|----------------------------------------------------------------------------------------------------|---------------|
|----------------------------------------------------------------------------------------------------|---------------|

| <b>法审</b> 辑 此 利 表 | Review and Score                            |                                                                                                    |                                 |                                                                                        |                   |  |
|-------------------|---------------------------------------------|----------------------------------------------------------------------------------------------------|---------------------------------|----------------------------------------------------------------------------------------|-------------------|--|
| 1寸中1间1十2142       | Manuscript ID 🛧                             | Title                                                                                                    |                                 | <u>Due Date</u>                                                                        | Perform<br>Review |  |
|                   | 09-WRK4-2008-0012                           | Estrogen controls PKC-dependent mechanical hyperalgesia through direct action on nociceptive neurons paul [ <u>View</u> <u>Submission</u> ] |                                 | 03-Oct-2008 <b>(Overdue)</b>                                                           | ٩                 |  |
|                   | Scores Submitted Manuscripts 1-10 🗸 of 12 📢 |                                                                                                    |                                 |                                                                                        |                   |  |
| 已完成审稿稿件           | <u>Manuscript ID</u> 🛧                      | Title                                                                                                    | <u>Date</u><br><u>Completed</u> | Status                                                                                 | View<br>Review    |  |
|                   | WRK4-2008-08-0004                           | for testing [View Submission]                                                                                                    | 21-Sep-2008                     | <ul> <li>Awaiting selecting<br/>EBM</li> <li>Awaiting AE<br/>Recommendation</li> </ul> | S.                |  |
|                   | 09-WRK4-2008-0009                           | For testing [View Submission]                                                                                                    | 16-Nov-2008                     | <ul> <li>Awaiting selecting<br/>EBM</li> <li>Awaiting AE<br/>Recommendation</li> </ul> |                   |  |
|                   | 09-WRK4-2008-0011                           | Estrogen controls PKC-dependent mechanical<br>hyperalgesia through direct action on nociceptive<br>neurons paul [ <u>View Submission</u> ]  | 03-Sep-2008                     | <ul> <li>Accept (03-Sep-<br/>2008)</li> <li>vol:6 iss:61</li> </ul>                    |                   |  |
|                   | 09-WRK4-2008-0014                           | Title for testing [View Submission]                                                                                                    | 04-Sep-2008                     | <ul><li>Submitted</li><li>vol:6 iss:61</li></ul>                                       |                   |  |
|                   | 09-WRK4-2008-0015                           | A article to MC [View Submission]                                                                                                    | 05-Sep-2008                     | <ul> <li>Accept (05-Sep-<br/>2008)</li> <li>vol:6 iss:61</li> </ul>                    |                   |  |